### **Leave Application Procedure**

#### 1. Open your browser (Firefox or Chrome), you will see the below home screen.

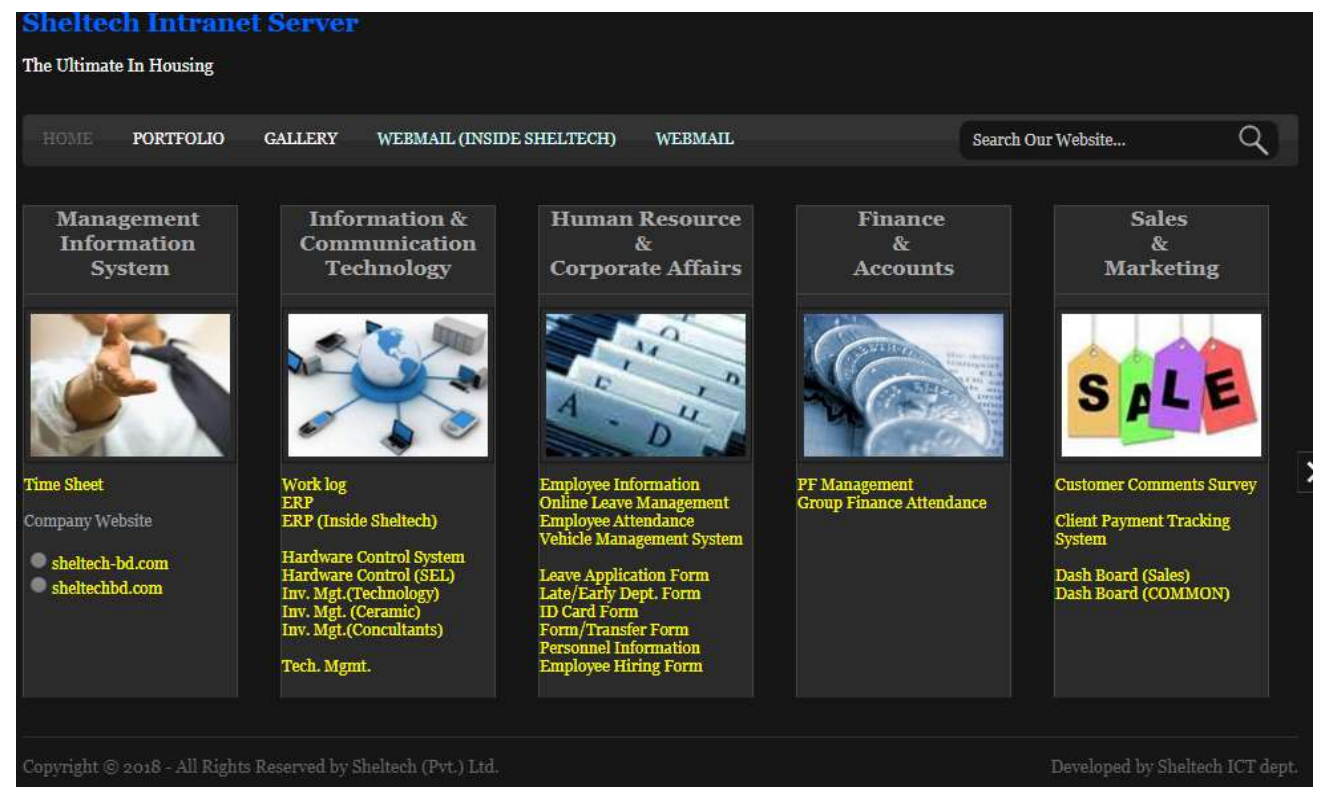

#### 2. Then Click Online Leave Management link.

| HOME PORTFOLIO                      | GALLERY WEBMAIL (INSI                        | DE SHELTECH) WEBMAIL                                                                                                    | Search (                 | Dur Website Q                                                                                                    |
|-------------------------------------|----------------------------------------------|----------------------------------------------------------------------------------------------------|--------------------------|----------------------------------------------------------------------------------------------------|
| Management<br>Information<br>System | Information &<br>Communication<br>Technology | Human Resource<br>&<br>Corporate Affairs<br>Corporate Affairs<br>Interployee Information<br>Online Leave<br>Management<br>Employee Attendance<br>Vehicle Management System<br>Leave Application Form<br>Late/Early Dept. Form<br>ID Card Form<br>Personnel Information<br>Employee Hiring Form | Finance<br>&<br>Accounts | Sales<br>&<br>Marketing<br>SSSSSS<br>SSSSSS<br>Customer Comments Survey<br>Client Payment Tracking<br>System<br>Dash Board (Sales)<br>Dash Board (COMMON) |

3. Then select your ID and type password, now click **Login button** (if you didn't found your ID, Please Click **Sign Up** button and complete your registration).

|             | শেল্টেক্ | SHELTECH | 9       |  |
|-------------|----------|----------|---------|--|
| Sheltech    | Online L | eave Man | agement |  |
| Employee ID | 1314-10  |          | - 1     |  |
| Password    | 1314-10  | ÷        |         |  |
|             | Login    | Sign Up  |         |  |
|             | Forgot p | assword? | -       |  |

4. After successful Login system will show your dashboard menu.

| Sheltech Online Le                                                                                                    | ave Management               |                      |                                                          |                                                                                                    |                                                                                                    | đ                                                                                                    |   |
|----------------------------------------------------------------------------------------------------|------------------------------|----------------------|----------------------------------------------------------|----------------------------------------------------------------------------------------------------|----------------------------------------------------------------------------------------------------|----------------------------------------------------------------------------------------------------|---|
| HOME                                                                                                    |                              | LOG OUT              |                                                          |                                                                                                    |                                                                                                    |                                                                                                    |   |
|                                                                                                    |                              |                      |                                                          | Name<br>Division<br>Department<br>Designation<br>Today's                                                                                                    | MOHAMMAD IQ<br>HRD DIVISION<br>INFORMATION &<br>TECHNOLOGY<br>ASSISTANT MAN<br>In Time: 8:40AM                                                                                                    | BAL HOSSEN<br>& COMMUNICATION<br>AGER<br>Out Time: Not Out                                                                                                    |   |
| Press Button to Show<br>Details News-                                                                                                    | Mobile Ext                   | No & Email Address   | Associate Company                                        | Last Mont<br>Oct 15 2015<br>Oct 17 2015<br>Oct 15 2015<br>Oct 15 2015<br>Oct 15 2015<br>Oct 15 2015<br>Oct 13 2015<br>Oct 13 2015<br>Oct 13 2015<br>Oct 2012<br>Oct 2012<br>Oct 2012<br>Oct 2012<br>Oct 2012<br>Oct 2012<br>Oct 2012<br>Oct 2012<br>Oct 2015<br>Oct 2015 | 1 Activities<br>10_TIME<br>840AM<br>840AM<br>845AM<br>845AM<br>854AM<br>851AM<br>851AM<br>851AM<br>851AM<br>851AM<br>854AM<br>854AM<br>854AM<br>854AM<br>854AM                                                                                                    | 26   Ort_Time   Not Out   338PA1   538PA1   538PA1   538PA1   538PA1   538PA1   538PA1   538PA1   538PA1   538PA1   538PA1   538PA1   538PA1   538PA1   538PA1   538PA1   538PA1   538PA1   538PA1   538PA1   538PA1   538PA1   538PA1   538PA1   538PA1   538PA1   538PA1   538PA1   538PA1   538PA1 | * |
|                                                                                                    | Project Inch                 | arge(inventory)      | Project Incharge(Engineer)                               | Oct 3 2018<br>Oct 2 2018                                                                                                    | 8:53AM<br>8:52AM                                                                                                    | 5:35PM<br>5:20PM                                                                                                    |   |
| Todays News Lest 7 Days<br>Entry Notice<br>Change Password<br>Access<br>Attendence Report<br>Collect Image<br>Actatec Access<br>Encrypt Decrypt | MEETING                      | Last upda            | e date: 08/10/2018 05:05:44 PM<br>18/10/2018 02:38:09 PM | Oct 1 2018<br>Sep 30 2018<br>Sep 25 2018<br>Sep 25 2018<br>Sep 25 2018<br>Sep 25 2018<br>Sep 25 2018<br>Sep 25 2018<br>Sep 25 2018<br>Sep 25 2018<br>Sep 25 2018<br>Sep 25 2018<br>Sep 25 2018                                                                                                    | 8:33AM<br>8:41AM<br>8:50AM<br>8:55AM<br>8:35IAM<br>9:11AM<br>9:11AM<br>8:35AM<br>8:35AM<br>8:35AM<br>8:35AM<br>8:35AM<br>8:35AM<br>9:71AM<br>9:71AM<br>9:71AM<br>9:71AM<br>9:71AM<br>8:72AM<br>9:71AM<br>9:71AM<br>9 | 5:27PM<br>5:39PM<br>5:39PM<br>5:31PM<br>5:31PM<br>5:31PM<br>5:31PM<br>5:31PM<br>5:35PM<br>5:35PM<br>5:35PM<br>5:35PM<br>5:35PM<br>5:35PM<br>5:35PM                                                                                                    | * |
| c                                                                                                    | Sheltech (Pvt.) Ltd. 2019. A | all Rights Reserved. |                                                          | Develope                                                                                                    | d By: Sheltech IC                                                                                                    | CT                                                                                                    |   |

| tech Online Le/                                   | WE MANAGEMENT                            |                                                                                                    |                                                                                                    |                                                                                                    |                                                                                                    | MOHAMMAD IQ                                                                                                    |
|---------------------------------------------------|------------------------------------------|----------------------------------------------------------------------------------------------------|----------------------------------------------------------------------------------------------------|----------------------------------------------------------------------------------------------------|----------------------------------------------------------------------------------------------------|----------------------------------------------------------------------------------------------------|
| HOME                                              |                                          | LOG OUT                                                                                                |                                                                                                    |                                                                                                    |                                                                                                    |                                                                                                    |
|                                                   | LEAVE DETAIL                             |                                                                                                    |                                                                                                    |                                                                                                    |                                                                                                    |                                                                                                    |
|                                                   | LEAVE APPLICATION                        |                                                                                                    |                                                                                                    | Nama 1                                                                                                    | IOHAMMAD I                                                                                                    | DRAL HOSSEN                                                                                                    |
|                                                   |                                          |                                                                                                    |                                                                                                    | Ivanie Iv                                                                                                    | IOHAMMAD IC                                                                                                    | ZEAL HOSSEN                                                                                                    |
|                                                   |                                          |                                                                                                    |                                                                                                    | Division E                                                                                                    | IRD DIVISION                                                                                                    |                                                                                                    |
|                                                   |                                          |                                                                                                    |                                                                                                    | Department T                                                                                                    | NFORMATION                                                                                                    | & COMMUNICATI                                                                                                    |
|                                                   |                                          |                                                                                                    |                                                                                                    | 1                                                                                                    | ECHNOLOGI                                                                                                    |                                                                                                    |
|                                                   |                                          |                                                                                                    |                                                                                                    | Designation A                                                                                                    | SSISTANT MA                                                                                                    | NAGER                                                                                                    |
|                                                   |                                          |                                                                                                    |                                                                                                    | Today's I                                                                                                    | n Time: 8:40AM                                                                                                    | Out Time: Not Ou                                                                                                    |
|                                                   |                                          |                                                                                                    |                                                                                                    |                                                                                                    |                                                                                                    |                                                                                                    |
|                                                   |                                          | 9                                                                                                    |                                                                                                    | Last Month A                                                                                                    | ctivities                                                                                                    | 26                                                                                                    |
|                                                   |                                          |                                                                                                    |                                                                                                    |                                                                                                    |                                                                                                    |                                                                                                    |
|                                                   |                                          |                                                                                                    |                                                                                                    |                                                                                                    |                                                                                                    |                                                                                                    |
|                                                   |                                          |                                                                                                    |                                                                                                    | Date                                                                                                    | IN_TIME                                                                                                    | Out_Time                                                                                                    |
|                                                   |                                          |                                                                                                    |                                                                                                    | Oct 18 2018                                                                                                    | 8:40AM                                                                                                    | Not Out                                                                                                    |
|                                                   |                                          |                                                                                                    |                                                                                                    | Oct 17 2018                                                                                                    | 10:02AM                                                                                                    | 5:30PM                                                                                                    |
|                                                   |                                          | H H L 133                                                                                              |                                                                                                    | Oct 16 2018                                                                                                    | 8:45AM                                                                                                    | 5:33PM                                                                                                    |
|                                                   |                                          | · I <b>M</b> I 7                                                                                       |                                                                                                    | Oct 15 2018                                                                                                    | 8:55AM                                                                                                    | 5:56PM                                                                                                    |
|                                                   |                                          | 16 W A                                                                                                 |                                                                                                    | Oct 14 2018                                                                                                    | SI42AM                                                                                                    | 5:25PM                                                                                                    |
|                                                   |                                          |                                                                                                    |                                                                                                    | Oct 13 2018                                                                                                    | 8:DHAM                                                                                                    | 5:19PM                                                                                                    |
| Button to Show                                    |                                          |                                                                                                    |                                                                                                    | 0#112018                                                                                                    | 8:51AM                                                                                                    | SCIOPM SCEEDIN                                                                                                    |
| 1 31                                              |                                          |                                                                                                    |                                                                                                    | Oct 10 2018                                                                                                    | 9:01AM                                                                                                    | DIDOPM                                                                                                    |
| etails News-                                      |                                          |                                                                                                    | 7.05.0                                                                                                    | 000 2018                                                                                                    | S:HDAM                                                                                                    | 5:20PM                                                                                                    |
|                                                   |                                          |                                                                                                    |                                                                                                    | 001 8 2018                                                                                                    | S.DYAM<br>R.KRAM                                                                                                    | 5.24PM                                                                                                    |
|                                                   |                                          |                                                                                                    |                                                                                                    | 000 / 2018                                                                                                    | 8:48.A.M                                                                                                    | 5.20PM                                                                                                    |
|                                                   | Concerning and the second                | 37 0 77 11 1 1 1                                                                                       | A                                                                                                    | UCL 0 2018                                                                                                    | 8:04AM                                                                                                    | J.19PM                                                                                                    |
|                                                   | Mobile Ex                                | t No & Email Address                                                                                   | Associate Company                                                                                                   | Ort ( 2018                                                                                                    |                                                                                                    | 6.1603.6                                                                                                    |
|                                                   | Mobile, Ex                               | t.No. & Email Address                                                                                  | Associate Company                                                                                                   | Oct 4 2018                                                                                                    | 0.6243.0                                                                                                    | 5:15PM                                                                                                    |
|                                                   | <u>Mobile, Ex</u>                        | t.No. & Email Address                                                                                  | Associate Company                                                                                                   | Oct 4 2018<br>Oct 3 2018                                                                                                    | 8:53AM                                                                                                    | 5:15PM<br>5:35PM<br>5:00PM                                                                                           |
|                                                   | <u>Mobile, Ex</u><br><u>Project Incl</u> | <u>tt.No. &amp; Email Address</u><br>harge(inventory)                                                  | <u>Associate Company</u><br><u>Project Incharge(Engineer)</u>                                                       | Oct 4 2018<br>Oct 3 2018<br>Oct 2 2018                                                                                                    | 8:53AM<br>8:52AM<br>8:52AM                                                                                           | 5:15PM<br>5:35PM<br>5:20PM<br>5:20PM                                                                                 |
|                                                   | Mobile, Ex<br>Project Incl               | <u>harge(inventory)</u>                                                                                | <u>Associate Company</u><br><u>Project Incharge(Engineer)</u>                                                       | Oct 4 2018<br>Oct 3 2018<br>Oct 2 2018<br>Oct 2 2018<br>See 30 2018                                                                                                    | 8:53AM<br>8:52AM<br>8:53AM                                                                                           | 5:15PM<br>5:35PM<br>5:20PM<br>5:27PM<br>5:50PM                                                                       |
|                                                   | <u>Mobile, Ex</u><br><u>Project Incl</u> | t.No. & Email Address<br>harge(inventory)<br>Last upda                                                 | Associate Company<br><u>Project Incharge(Engineer)</u><br>te date: 08/10/2018 05:05:44 PM                           | Oct 4 2018<br>Oct 3 2018<br>Oct 2 2018<br>Oct 1 2018<br>Sep 30 2018<br>Sep 30 2018                                                                                           | 8:53AM<br>8:53AM<br>8:53AM<br>8:41AM<br>8:41AM                                                                       | 5:15PM<br>5:35PM<br>5:20PM<br>5:27PM<br>5:27PM<br>5:20DM                                                             |
| News Last 7 Days                                  | <u>Mobile, Ex</u><br>Project Incl        | tt.No, & Email Address<br>harge(inventory)<br>Last upda                                                | Associate Company<br><u>Project Incharge(Engineer)</u><br>te date: 08/10/2018 05:05:44 PM                           | Oct 4 2018<br>Oct 3 2018<br>Oct 2 2018<br>Oct 1 2018<br>Sep 30 2018<br>Sep 29 2018<br>Sep 29 2018                                                                            | 8:53AM<br>8:52AM<br>8:52AM<br>8:53AM<br>8:41AM<br>8:50AM<br>8:50AM                                                   | 5:15PM<br>5:35PM<br>5:20PM<br>5:27PM<br>5:30PM<br>5:30PM<br>5:30PM                                                   |
| News Last 7 Days                                  | <u>Mobile, Ex</u><br><u>Project Incl</u> | <u>it.No. &amp; Email Address</u><br><u>harge(inventory)</u><br>Last upda                              | Associate Company<br><u>Project Incharge(Engineer)</u><br>te date: 08/10/2018 05:05:44 PM<br>18/10/2018 02:39:17 PM | Oct 4 2018<br>Oct 3 2018<br>Oct 2 2018<br>Oct 1 2018<br>Sep 30 2018<br>Sep 20 2018<br>Sep 27 2018<br>Sep 27 2018                                                             | 8:53AM<br>8:52AM<br>8:52AM<br>8:53AM<br>8:41AM<br>8:50AM<br>8:45AM<br>8:45AM                                         | 5:15PM<br>5:20PM<br>5:20PM<br>5:27PM<br>5:30PM<br>5:30PM<br>5:30PM<br>5:32PM                                         |
| Vews Last 7 Days                                  | <u>Mobile, Ex</u><br><u>Project Incl</u> | <u>it.No. &amp; Email Address</u><br><u>harge(inventory)</u><br>Last upda                              | Associate Company<br><u>Project Incharge(Engineer)</u><br>te date: 08/10/2018 05:05:44 PM<br>18/10/2018 02:39:17 PM | Oct 4 2018<br>Oct 3 2018<br>Oct 2 2018<br>Oct 1 2018<br>Sep 20 2018<br>Sep 20 2018<br>Sep 27 2018<br>Sep 26 2018<br>Sep 26 2018                                              | 8:53AM<br>8:52AM<br>8:53AM<br>8:41AM<br>8:41AM<br>8:50AM<br>8:45AM<br>8:43AM<br>8:43AM                               | 5:15PM<br>5:35PM<br>5:20PM<br>5:27PM<br>5:30PM<br>5:30PM<br>5:30PM<br>5:33PM<br>5:33PM<br>5:33PM                     |
| News Last 7 Days                                  | Mobile, Ex<br>Project Incl               | <u>it.No. &amp; Email Address</u><br><u>harge(inventory)</u><br>Last upda                              | Associate Company<br>Project Incharge(Engineer)<br>te date: 08/10/2018 05:05:44 PM<br>18/10/2018 02:39:17 PM        | Oct 4 2018<br>Oct 3 2018<br>Oct 2 2018<br>Oct 1 2018<br>Sep 20 2018<br>Sep 27 2018<br>Sep 27 2018<br>Sep 27 2018<br>Sep 26 2018<br>Sep 26 2018<br>Sep 26 2018                | 8.53AM<br>8.52AM<br>8.52AM<br>8.53AM<br>8.41AM<br>8.50AM<br>8.45AM<br>8.45AM<br>8.43AM<br>8.51AM<br>0.33AM           | 5:15PM<br>5:35PM<br>5:20PM<br>5:27PM<br>5:59PM<br>5:35PM<br>5:41PM<br>5:33PM<br>5:31PM                               |
| News Last 7 Days<br>Entry Notice<br>ange Password | Mobile, Ex<br>Project Incl               | <u>it.No. &amp; Email Address</u><br>harge( <u>inventory</u> )<br>Last upda<br>• ROOM RESERVATION SYST | Associate Company<br>Project Incharge(Engineer)<br>te date: 08/10/2018 05:05:44 PM<br>18/10/2018 02:39:17 PM        | Oct 4 2018<br>Oct 3 2018<br>Oct 2 2018<br>Oct 2 2018<br>Sep 20 2018<br>Sep 20 2018<br>Sep 27 2018<br>Sep 27 2018<br>Sep 27 2018<br>Sep 27 2018<br>Sep 24 2018<br>Sep 24 2018 | 8:53AM<br>8:52AM<br>8:53AM<br>8:53AM<br>8:50AM<br>8:45AM<br>8:45AM<br>8:45AM<br>8:45AM<br>8:51AM<br>9:11AM<br>9:11AM | 5.15PM<br>5.35PM<br>5.20PM<br>5.27PM<br>5.30PM<br>5.30PM<br>5.41PM<br>5.33PM<br>5.31PM<br>5.32PM<br>5.21PM<br>5.21PM |

## 5. For applying a leave select **Leave Application** under **Online Leave** menu.

6. Fill-up your application with all required fields. You must confirm **Leave Period** and **Type of Leave**, then confirm your other information like Person who hold charge, Reason for Leave, Address during leave. Finally Click **Apply** button.

| Sheltech Online Leav                                                  | e Management                                           |               |                                             |                                       |                                                                                      | MOHAMMAD IQBAL HOS |
|-----------------------------------------------------------------------|--------------------------------------------------------|---------------|---------------------------------------------|---------------------------------------|--------------------------------------------------------------------------------------|--------------------|
| HOME                                                                  |                                                        | LOG OUT       |                                             |                                       |                                                                                      |                    |
|                                                                       |                                                        |               | WELCOME TO ONLINE LEAVE .                   | APPLICATION                           |                                                                                      |                    |
| ID Number:<br>Designation:<br>Recommended By:<br>Date of Application: | 1314-10<br>ASSISTANT MANAGER<br>MD. ZAHUR ALAM FERDOUS |               |                                             | Name:<br>Department:<br>Designation:  | MOHAMMAD IQBAL HOSSEN<br>INFORMATION & COMMUNICATION<br>TECHNOLOGY<br>SENIOR MANAGER |                    |
| Leave Period:<br>Reason for Leave:<br>Person who hold charge          | 2018/10/19 EP<br>Personal matter<br>1368-10 - MOH      | ammad omar fa | To 2018/10/19 (11)<br>RUQ (11)<br>Apply Sum | No. of Days:<br>Address During Leave: | 1<br>Dhaka                                                                           |                    |
|                                                                       |                                                        |               | General Leave Trans                         | saction                               |                                                                                      |                    |
| Туре                                                                  | Fr                                                     | m Date        | To D                                        | ate                                   | Days                                                                                 | Reason             |
| — Casual Leave statu                                                  |                                                        |               |                                             |                                       |                                                                                      |                    |
|                                                                       | Opening Balance<br>0                                   |               | Allocation<br>10                            |                                       | Availed<br>5                                                                         | Balance<br>5       |

# 7. For Leave details, Please click **Summary** button.

| SHELTECH ONLINE LEAV                                                                                                    | e Management                                                |                                                  |                                    |                             |                              |                                                                                        |                                               |                                                      | MOHAMMAD IQBAL HOSSI                                 |
|----------------------------------------------------------------------------------------------------|-------------------------------------------------------------|--------------------------------------------------|------------------------------------|-----------------------------|------------------------------|----------------------------------------------------------------------------------------|-----------------------------------------------|------------------------------------------------------|------------------------------------------------------|
| HOME                                                                                                    |                                                             | LOG OUT                                          |                                    |                             |                              |                                                                                        |                                               |                                                      |                                                      |
|                                                                                                    |                                                             |                                                  | Wel                                | COME TO ONLINE L            | EAVE AP                      | PLICATION                                                                              |                                               |                                                      |                                                      |
| ID Number:<br>Designation:<br>Recommended By:<br>Date of Application:<br>Leave Period:<br>Reason for Leave:<br>Person who hold charge | 1314-10<br>ASSISTAN<br>MD. ZAHU<br>2018/10/18<br>2018/10/19 | T MANAGER<br>/R ALAM FERDOUS<br>yyyy/mm/dd       |                                    | <b>Io</b> 2018/10/19 〕      | -                            | Name:<br>Department:<br>Designation:<br>Type of Leave<br>No. of Days:<br>Address Durin | :<br>1g Leave:                                | MOHAMMAD<br>INFORMATIO<br>SENIOR MAN<br>Casual Leave | IQBAL HOSSEN<br>N & COMMUNICATION TECHNOLOGY<br>AGER |
| -                                                                                                    | Canadra                                                     |                                                  | Allocated                          | Apply                       | Summa                        |                                                                                        | A -Download                                   | Datasa                                               |                                                      |
| Туре                                                                                                    | Casual<br>Earn L<br>Sick Le<br>Leave<br>Workin              | Leave<br>eave<br>ave<br>Without Pay<br>g Holiday | 10<br>10<br>16<br>28<br>180<br>180 | 0<br>50<br>0<br>0<br>0<br>0 | 10<br>66<br>28<br>180<br>180 | 5<br>14<br>0<br>0<br>2                                                                 | 0.0<br>0.0<br>0.0<br>0.0<br>0.0<br>0.0<br>0.0 | 5<br>52<br>28<br>180<br>178                          | Reason                                               |
| Casual Leave statu                                                                                                    | s                                                           |                                                  |                                    | X                           |                              |                                                                                        |                                               |                                                      |                                                      |
|                                                                                                    | Opening Balance<br>0                                        |                                                  |                                    | Alloc<br>1                  | ation<br>.0                  |                                                                                        |                                               | Availed<br>5                                         | Balance<br>5                                         |
| Others leave balance                                                                                                    |                                                             |                                                  |                                    |                             |                              |                                                                                        |                                               |                                                      |                                                      |
| Casual Leave<br>5.00                                                                                                    | Earned Leav<br>52                                           | e Sick Leav<br>28.00                             | re                                 |                             |                              | Casual Leave 1                                                                         | Last App<br>18/10/2018 - 18                   | olied Leave<br>3/10/2018 (1.00 day                   | s) at Dhaka .                                        |